# Guide de référence rapide IBM CMM

## Contenu

Introduction Conditions préalables Conditions requises Components Used Présentation de CMM Disposition CMM Écrans CMM utiles Écran de connexion Écran System Information Écran Journal des événements Écran Topologie matérielle du châssis Mises à niveau du micrologiciel CMM Récupération CMM

## Introduction

Le document décrit les informations de base sur le module de gestion de châssis (CMM) pour les déploiements qui incluent un commutateur lame Cisco dans le même châssis.

**Note**: Cisco vous recommande de consulter le <u>site Web d'IBM</u> pour toute information de configuration, de configuration et de dépannage relative au module CMM.

## Conditions préalables

### **Conditions requises**

Cisco vous recommande de prendre connaissance des rubriques suivantes :

- Châssis lame IBM
- Commutateurs lames Cisco

### **Components Used**

Les informations contenues dans ce document sont basées sur les versions de matériel et de logiciel suivantes :

- Extendeur de fabric (FEX) de la gamme Cisco B22
- IBM CMM

The information in this document was created from the devices in a specific lab environment. All of the devices used in this document started with a cleared (default) configuration. If your network is

live, make sure that you understand the potential impact of any command.

## Présentation de CMM

Le module CMM est un module remplaçable à chaud qui configure et gère tous les composants du châssis installé. Comme le châssis IBM est utilisé pour héberger des commutateurs lames Cisco, il est recommandé de comprendre les fonctions et les fonctions de CMM et de configurer celles-ci.

Note: Il s'agit d'un produit IBM, qu'IBM possède et gère.

Le CMM offre les fonctionnalités suivantes :

- Gestion à châssis unique
- Contrôle de l'alimentation et gestion des ventilateurs
- Initialisation du châssis et du noeud de calcul
- Réseau de gestion de châssis
- Diagnostics
- Collecte de données de service et services à domicile
- Découverte des ressources et gestion des stocks
- Gestion des alertes et du contrôle des ressources
- Gestion de l'alimentation du châssis et du noeud de calcul
- Gestion de réseau CSNA

## **Disposition CMM**

Cette image illustre la disposition des composants physiques du CMM :

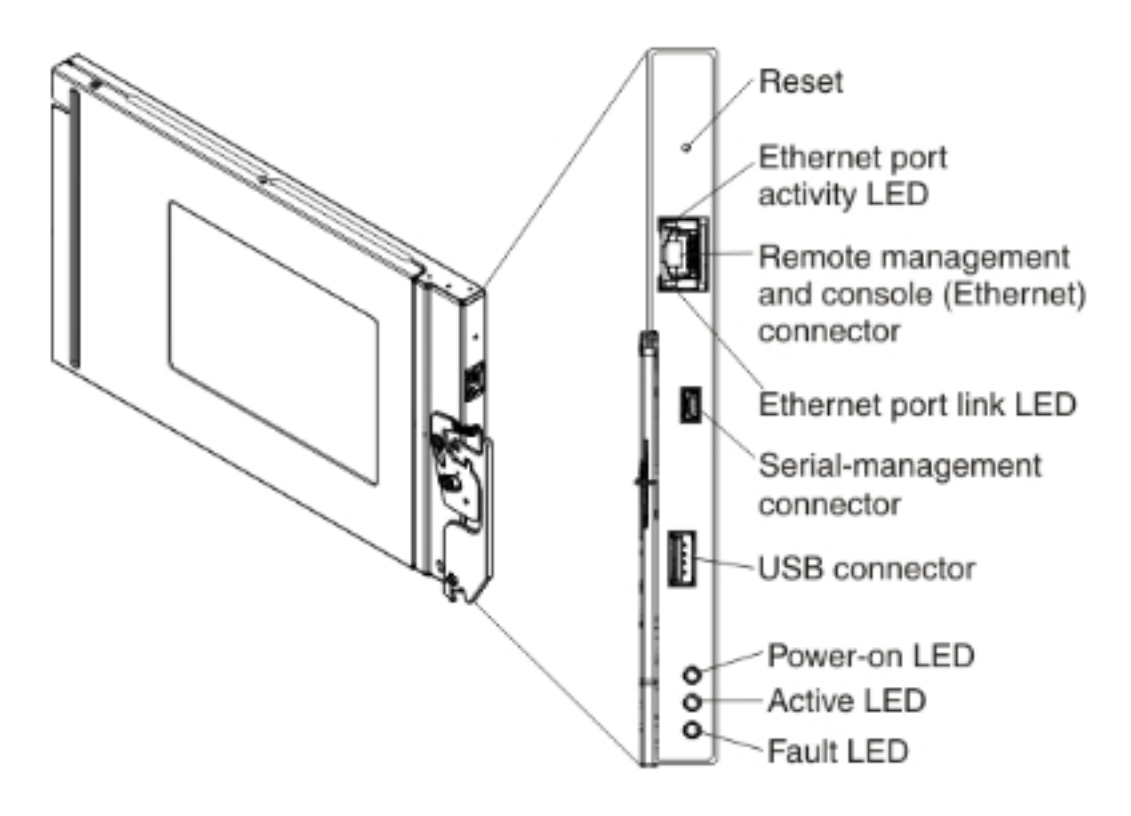

## Écrans CMM utiles

Cette section décrit certains des écrans CMM les plus utiles.

**Note**: Les images de cette section proviennent d'un navigateur Web, alors qu'elles sont connectées au module CMM. Dans cet exemple, l'adresse IP CMM est **10.122.166.119**.

### Écran de connexion

Cette image montre l'écran de connexion CMM :

|                                                                                                    | Liser name:                               |
|----------------------------------------------------------------------------------------------------|-------------------------------------------|
| N. 1.                                                                                                    | <ul> <li><username></username></li> </ul> |
|                                                                                                    | Password:<br><password></password>        |
|                                                                                                    | Inactive session timeout                  |
| Note: Please be aware that if<br>a firmware update has been<br>issued on this device you<br>should clear the browser's | Use automatic refresh<br>no refresh       |
| cache, cookies and restart it                                                                                          | Log In Supported Browsers                 |

### Écran System Information

L'écran System Information (Informations système) fournit une représentation visuelle des modules du châssis lame :

| IBM Chassis Management Module                                      |                                                     |
|--------------------------------------------------------------------|-----------------------------------------------------|
| System Status Multi-Chassis Monitor Events - Service and Support - | Chassis Management + Mgt Module Management + Search |
|                                                                    |                                                     |
| hassis System Information *                                        | B12 EEV.                                            |
| hassis Graphical View Chassis Table View Active Events             | BZZFEA                                              |
|                                                                    |                                                     |
|                                                                    |                                                     |
|                                                                    | I O I I O I I                                       |
|                                                                    |                                                     |
|                                                                    |                                                     |
|                                                                    |                                                     |
|                                                                    |                                                     |
|                                                                    |                                                     |
|                                                                    |                                                     |
|                                                                    |                                                     |
|                                                                    | CMM                                                 |

### Écran Journal des événements

Afin de rechercher des journaux d'événements, cliquez sur l'onglet **Événements** et choisissez **Journal d'événements** :

| IBM Chassis Management Module USERED |                                                                                                    |                     |           |                                                                     |                       |                              |                        |                                                                    |                                                                 |                                        |
|--------------------------------------|----------------------------------------------------------------------------------------------------|---------------------|-----------|---------------------------------------------------------------------|-----------------------|------------------------------|------------------------|--------------------------------------------------------------------|-----------------------------------------------------------------|----------------------------------------|
| Â                                    | System S                                                                                                    | Ratus Multi-Chaseis | Monitor   | Events -                                                            | Service and           | l Support + Chassis Menag    | jement - Migt Module M | aragement +                                                        | Search                                                          |                                        |
| Event Log                            |                                                                                                    |                     | Event Log |                                                                     | Full log history of a | l events                     |                        |                                                                    |                                                                 |                                        |
|                                      |                                                                                                    |                     |           | Event Recipients Add and modify E-Mail, SMPP, and Systop recipients |                       |                              |                        |                                                                    |                                                                 |                                        |
| Export T Delete Events Settings      |                                                                                                    |                     |           | arch for ever                                                       | des:                  | ٥                            | io Refresh             |                                                                    |                                                                 |                                        |
| Riter Events                         |                                                                                                    |                     |           |                                                                     |                       |                              |                        |                                                                    |                                                                 |                                        |
| Click<br>An *                        | Click on any header cell below to sort the events by that oritoria.<br>An * following the Event 10 indicates a node event ID. |                     |           |                                                                     |                       |                              |                        |                                                                    |                                                                 |                                        |
|                                      | D                                                                                                    | Severity            | Source    | Se                                                                  | quence #              | Date                         | Event ID               | Message                                                            |                                                                 |                                        |
|                                      | 1                                                                                                    | Informational       | Audit     | 00                                                                  | 0002AC                | Dec 23, 2014,<br>08:02:48 PM | 0000007A               | Login succes                                                       | Login successful. User ID USERID from Web at IP address 10.150. |                                        |
|                                      | 2                                                                                                    | Informational       | IOMod_0   | 01 00                                                               | 0002AB                | Dec 23, 2014,<br>03:15:54 PM | 0EA1A001               | 1/0 module 1                                                       | IP address was chang                                            | ad to 10.122.166.78 by the I/O module. |
|                                      | 3                                                                                                    | Informational       | IOMod_0   | 23 00                                                               | AA5000                | Dec 22, 2014,<br>09:13:24 AM | 0001710F               | 1/0 module I                                                       | O Module OS has resta                                           | rted.                                  |
|                                      | 4                                                                                                    | Informational       | Audit     | 00                                                                  | 0002A9                | Dec 19, 2014,<br>04:51:02 AM | 0001601A               | Logoff successful. User ID USERID from Web at IP address 10.116.43 |                                                                 | from Web at IP address 10.116.43.105.  |
|                                      | 5                                                                                                    | Informational       | Audit     | 00                                                                  | 0002A8                | Dec 19, 2014,<br>04:51:01 AM | 000160E0               | Web session                                                        | has timed out for use                                           | r USERID.                              |
|                                      | 6                                                                                                    | Informational       | Audit     | 00                                                                  | 0002A7                | Dec 19, 2014,<br>04:39:01 AM | 0001601A               | Logoff succe                                                       | ssiful. User ID USERID                                          | from Web at IP address 10.116.200.151. |
|                                      | 7                                                                                                    | informational       | Audit     | 00                                                                  | 0002A6                | Dec 19, 2014,<br>04:39:01 AM | 00016080               | Web session                                                        | has timed out for use                                           | r USERD.                               |

### Écran Topologie matérielle du châssis

Pour afficher la topologie matérielle du châssis, cliquez sur l'onglet **Gestion du châssis** et choisissez **Topologie matérielle** :

| IBM Chassis Management Module                |                                           |            |                                                                                                    |                                          |                                                                                 |                          |                             |  |
|----------------------------------------------|-------------------------------------------|------------|----------------------------------------------------------------------------------------------------|------------------------------------------|---------------------------------------------------------------------------------|--------------------------|-----------------------------|--|
| A System Status Multi-Chassis Monitor Events | <ul> <li>Service and Support -</li> </ul> | •          | Chassis Management +                                                                                                    | Mgt Mo                                   | dule Management 🛨                                                               | Search                   |                             |  |
|                                              |                                           |            | Chassis                                                                                                    |                                          | Properties and settings for the overall chassis                                 |                          |                             |  |
| Chassis Hardware Topology                    | Compute Nodes                             |            | Properties and settings for compute nodes in the chassis<br>Properties and settings for storage nodes in the chassis<br>Properties and settings for 1/O Modules in the chassis |                                          |                                                                                 |                          |                             |  |
|                                              | Storage Nodes                             |            |                                                                                                    |                                          |                                                                                 |                          |                             |  |
| 🖃 🧱 Chassis                                  | TO Modules                                | TO Modules |                                                                                                    |                                          |                                                                                 |                          |                             |  |
| Management Modules                           | Fans and Cooling                          |            |                                                                                                    | Cooling devices installed in your system |                                                                                 |                          |                             |  |
| + BR Power Modules                           | Bay 1                                     |            | Power Modules and Management<br>Component IP Configuration                                                                                                    |                                          | t Power devices, consumption, and allocation                                    |                          |                             |  |
| 💿 🐉 Cooling Devices                          | Bay Type IO<br>Type IO                    | M          |                                                                                                    |                                          | Single location for you to view and configure the various IP address setting of |                          |                             |  |
| E IO Modules                                 | Device Name IO<br>Product Name Cis        | M          | Chassis Internal Network                                                                                                    | r.                                       | Provides internal connecti                                                      | vity between compute not | le ports and the internal C |  |
| 王 IO Module 1                                | Bay Width 1                               |            | Hardware Topology                                                                                                    |                                          | Hierarchical view of comp                                                       | onents in your chassis   |                             |  |
| TO Module 2                                  | Part Number 94                            | 94Y5       | Reports                                                                                                    |                                          | Generate Reports of hard                                                        | ware information         |                             |  |
| 王 IO Module 4                                | FRU Number 940<br>FRU Serial No. 15       | Y5<br>70   | VLAN Configuration                                                                                                    |                                          | VLAN Settings configuration                                                     | an.                      |                             |  |
| 📧 🚥 Rear LED Cards                           | Manufacturer CSI<br>Manufacture Date 314  | 4          | )                                                                                                    |                                          |                                                                                 |                          |                             |  |
| 📧 🚥 Fan Muxes                                | ULID 548<br>Manufacturer ID 304           | 85 0       | DB3C EA7F E311 8000 30F                                                                                                    | 7 0D06 3                                 | 1FA                                                                             |                          |                             |  |
|                                              | Product ID 37                             |            |                                                                                                    |                                          |                                                                                 |                          |                             |  |
|                                              | Hardware Kevision (),()                   | U          |                                                                                                    |                                          |                                                                                 |                          |                             |  |
|                                              |                                           |            |                                                                                                    |                                          |                                                                                 |                          |                             |  |

Comme le montrent ces images, l'interface graphique CMM peut être facile à parcourir, en fonction des informations que vous souhaitez voir dans le châssis lame.

### Mises à niveau du micrologiciel CMM

**Note**: Reportez-vous toujours aux instructions fournies sur le site Web d'IBM sur la mise à niveau du module CMM. Les informations de cette section ont été développées dans un environnement de laboratoire.

Pour mettre à niveau le micrologiciel du CMM, vous devez télécharger l'image à partir du site Web d'IBM. Vous pouvez lancer une recherche Google pour **les images cmm** afin de trouver les informations correctes.

**Note**: Vous devez utiliser les informations de connexion pour télécharger les fichiers de mise à niveau du micrologiciel, qui sont gratuits sur le site Web d'IBM.

Une fois le dossier téléchargé, décompressez-le et localisez le fichier **xxx.uxp**. Utilisez ce fichier pour la mise à niveau du micrologiciel, qui prend environ dix minutes.

| IBM Chassis Management Module us |                                   |                              |                            |                                                                               |                                                                |                                                                        |  |  |  |
|----------------------------------|-----------------------------------|------------------------------|----------------------------|-------------------------------------------------------------------------------|----------------------------------------------------------------|------------------------------------------------------------------------|--|--|--|
| A System Status                  | Multi-Chassis Monitor Ev          | Search                       |                            |                                                                               |                                                                |                                                                        |  |  |  |
|                                  |                                   |                              |                            | User Accounts Create and modify user accounts that will have access to the DM |                                                                |                                                                        |  |  |  |
| Firmware                         |                                   |                              |                            | Firmware                                                                      | View CMM firmware information and update firmware              |                                                                        |  |  |  |
| Click Update Firmware t          | o load a new level of firmware on | the primary management modul | e. If a standby CMN is ins | talled, the                                                                   | Security                                                       | rity Configure cryptography and security protocols such as SSL and SSH |  |  |  |
|                                  | 1                                 |                              |                            |                                                                               | Network Network settings such as SNNP and LDAP used by the CMM |                                                                        |  |  |  |
| Update Firmware                  |                                   |                              |                            |                                                                               | Configuration                                                  | Backup current configuration and restore a configuration               |  |  |  |
| Bay                              | Name                              | Firmware Type                | Build ID                   | File Na                                                                       | Properties                                                     | Properties and settings such as Date and Time and Fallever             |  |  |  |
| 1                                | SNWY0118G31K056                   | CMM firmware                 | 2PET12Q                    | cmefs.                                                                        |                                                                |                                                                        |  |  |  |
| ,                                | Management Module 2 is            |                              |                            |                                                                               | License Key Management                                         | Licenses for additional functionality                                  |  |  |  |
| -                                | not installed.                    |                              |                            |                                                                               | Restart                                                        | Restart the CHN. Typically only needed when experiencing problems      |  |  |  |
|                                  |                                   |                              |                            |                                                                               | Reset to Defaults                                              | Sets all current configuration settings back to default values.        |  |  |  |
|                                  |                                   |                              |                            |                                                                               | File Management                                                | View or delete files in the CMM local storage file system.             |  |  |  |

## **Récupération CMM**

Complétez ces étapes afin de réinitialiser et reconfigurer le CMM à partir de l'interface Web du CMM :

- Avec un trombone ou un outil similaire, appuyez sur le bouton Réinitialiser pendant 15 secondes afin de réinitialiser le CMM aux paramètres par défaut du fabricant.
   Astuce : Pour plus d'informations sur le bouton Reset et son emplacement, reportez-vous à la section <u>Contrôles et indicateurs CMM</u> de la page d'informations IBM Flex System.
- 2. Connectez un câble Ethernet d'un ordinateur portable ou d'une station de travail directement au CMM.

**Note**: Ceci est nécessaire afin d'éviter la connexion à un autre CMM sur le même sousréseau avec l'adresse IP par défaut.

- Ouvrez un navigateur à partir de l'ordinateur portable ou de la station de travail et accédez à l'adresse IP par défaut CMM à l'adresse https://192.168.70.100.
   Note: Vous devrez peut-être reconfigurer votre hôte local pour atteindre le sous-réseau.
- 4. Connectez-vous au CMM avec le nom d'utilisateur par défaut **USERID** et le code secret par défaut **PASSW0RD**. Vous devez modifier le mot de passe immédiatement.
- 5. Configurez le CMM avec les mêmes paramètres que ceux utilisés avant la réinitialisation.
- 6. Vous pouvez éventuellement créer un deuxième compte d'utilisateur administratif à utiliser dans les situations de verrouillage futures.